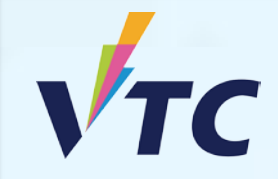

### 全日制中六或以上程度學士學位、高級文憑、 基礎課程文憑、職專文憑及文憑課程 (2025/26年度入學)

# 「VTC學生升學選科平台」使用簡介 https://s6portal.vtc.edu.hk/

## 查閱取錄結果及註冊步驟

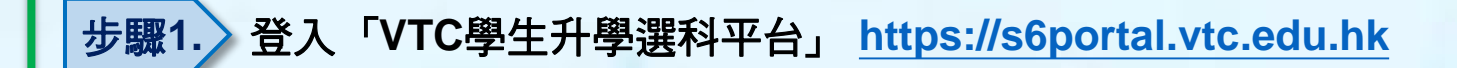

如你為應屆VTC基礎課程文憑、職專文憑、職專國際文憑、 HTI/CCI/ICI文憑及VTC應用學習課程的學生,你可經下圖 的以CNA登入 綠色按鍵進入「VTC學生升學選科平台」

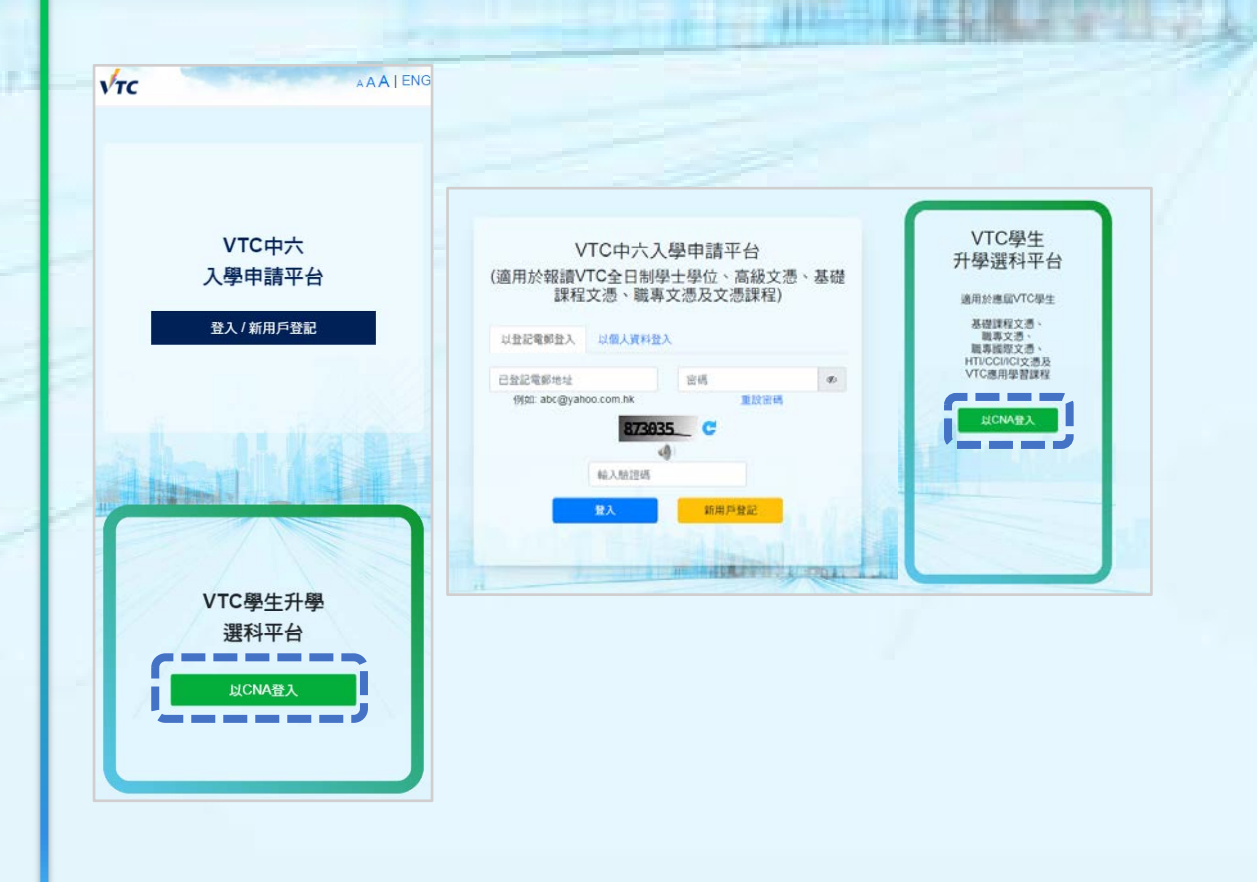

#### 你需在此輸入你的CNA電郵地址及密碼,以及按指示傳送你的 2FA編碼登入系統

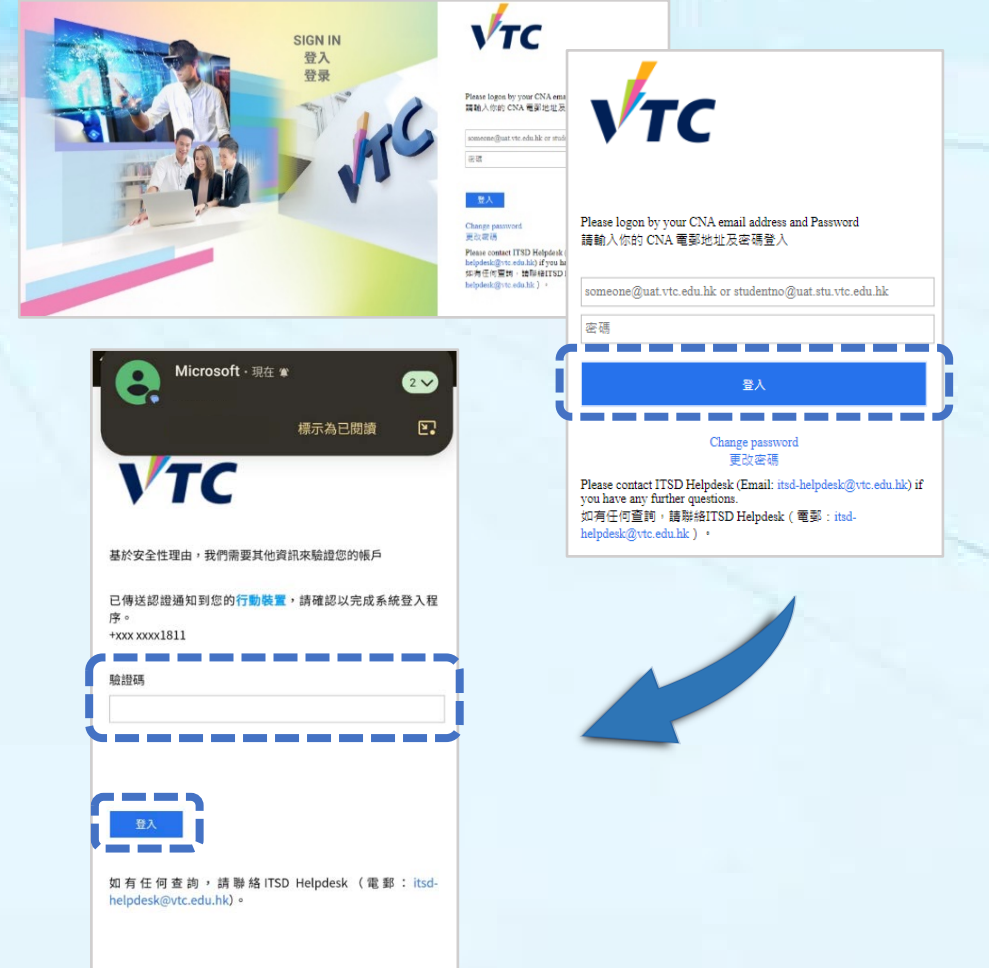

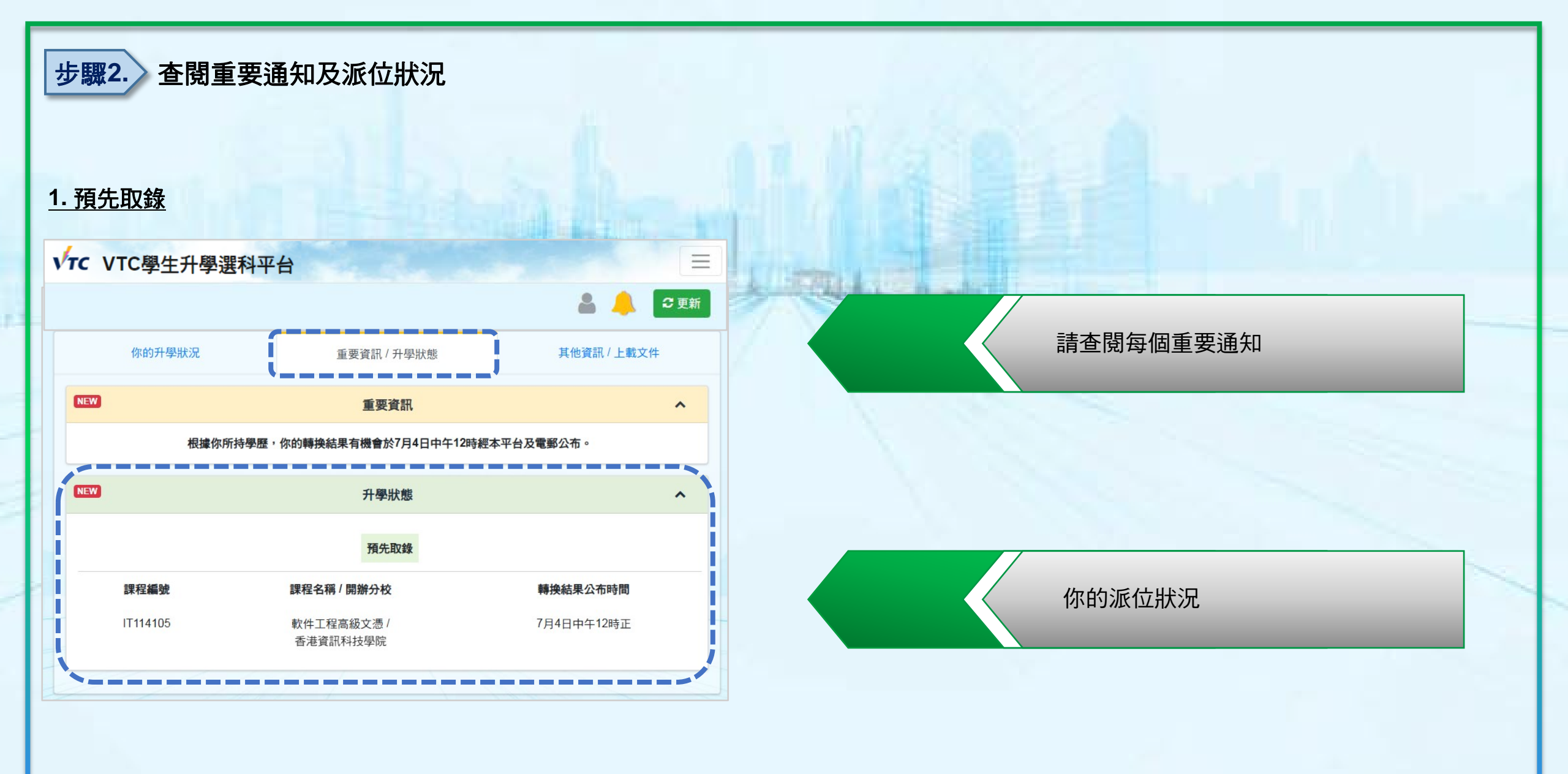

#### <u>2. 正式取錄</u>

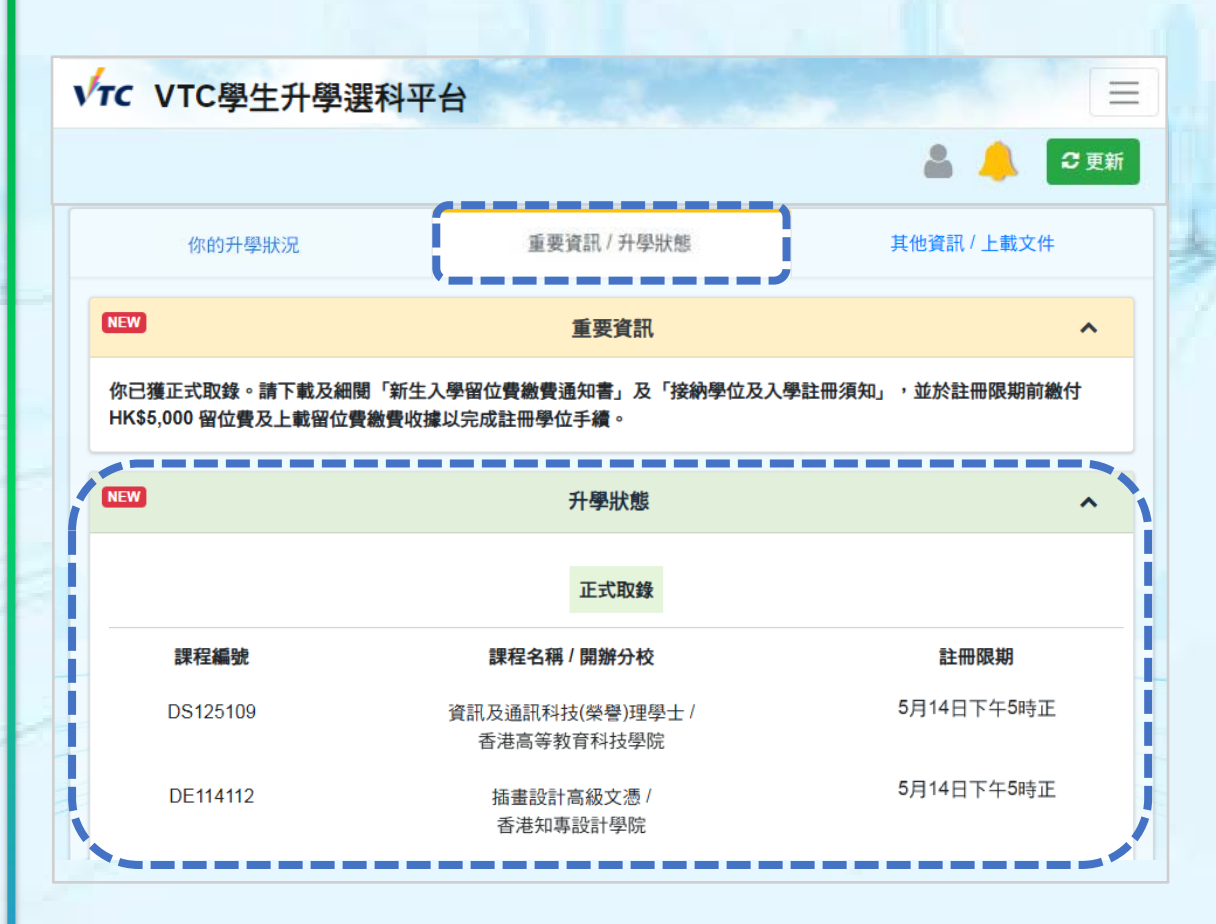

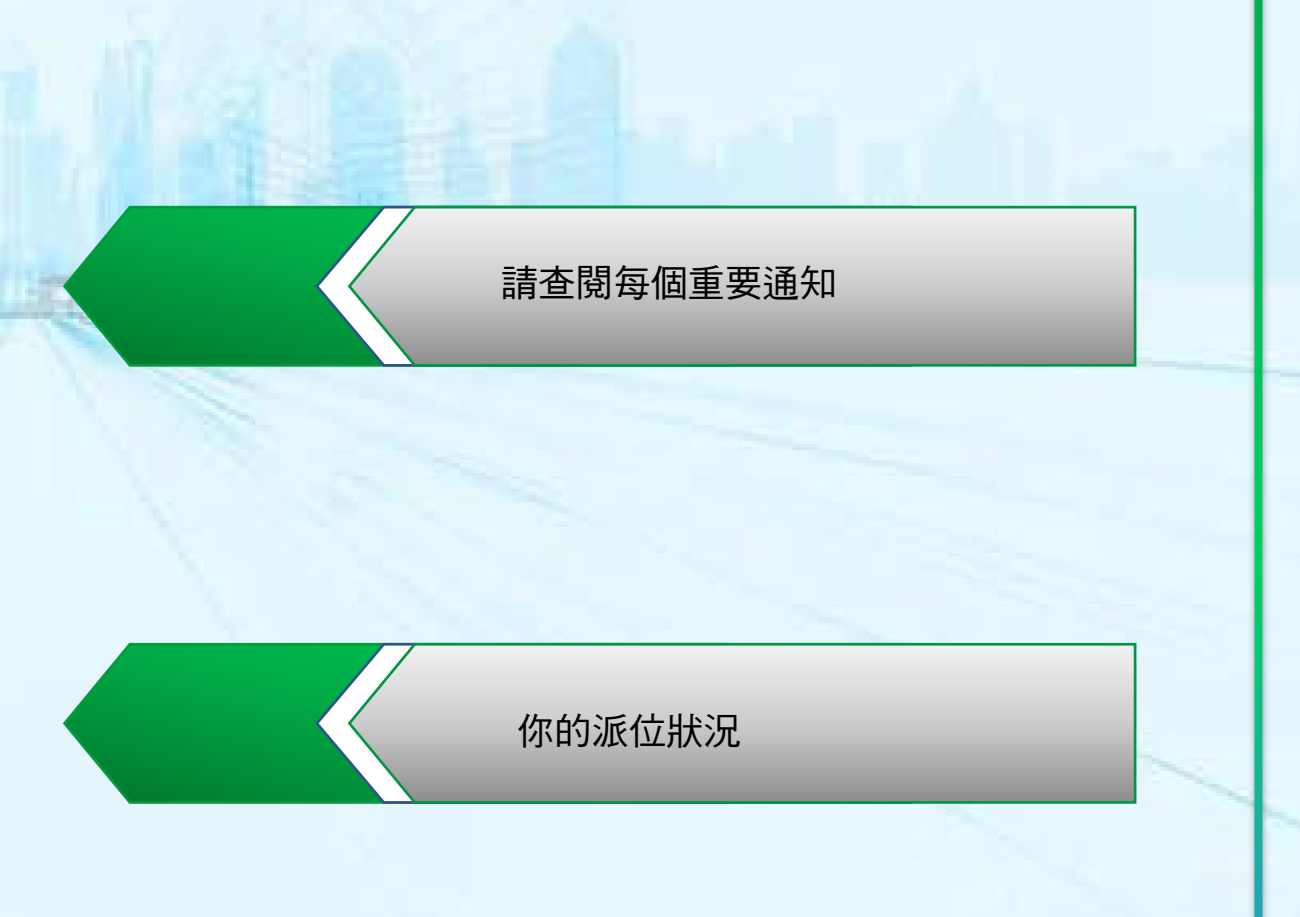

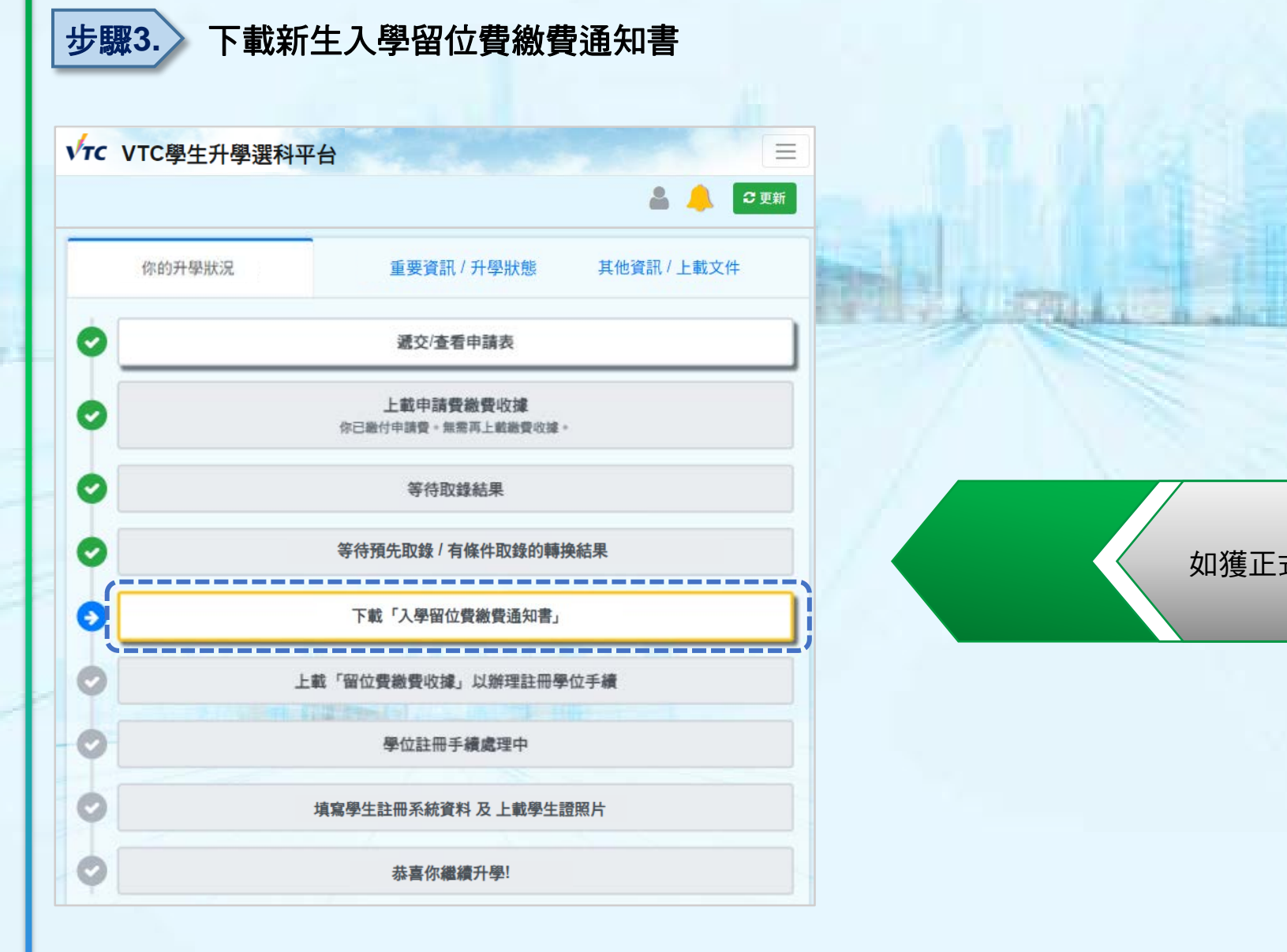

如獲正式取錄,請按此下載「入學留位費繳費通知書」

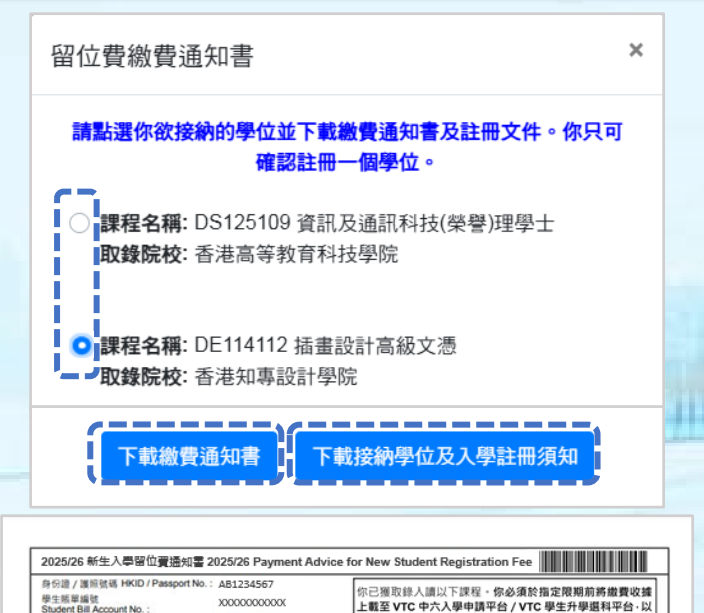

| 今回: / / 週間前面 HKID / Passport No.: AB1234567<br>建築面積<br>加合いたのか、AB1234567<br>建築及網算注册手續原間<br>XX-XXX-2025 S:00 PM<br>www.met and Registration Duo Dais<br>第二、SURNAME Other Name (25XXXXXXX)<br>ST<br>CTY | 你已潮取終人請以下課程 · 你必須於指定限期前將邀費收減<br>上整至 VTC 中六入學申請平台 / VTC 學生升學還科平台 · 以<br>確認接受學位 · 否則當於做新形派學位論 ·<br>You are given an offer for admission to the programme listed<br>below. To accept the offer, you have to pay the required<br>fees and upload the payment receipt to VTC S& Admission<br>Portal / VTC Articulation Portal for verification before the<br>due date specified in this payment advice. |
|----------------------------------------------------------------------------------------------------|----------------------------------------------------------------------------------------------------|
| PROV<br>CNT, RPOST                                                                                                    | 課程名稱(編號) Higher Diploma in Illustration<br>Programme Title (Code): (DE114112)<br>修譜模式 / 入道年級<br>Mode of Struk (Yoar: 1                                                                                                    |
| i位費 Registration Fee. 5,000.00                                                                                                    | 取錄分校 / 院校<br>Offering Campus / Institute:                                                                                                    |
|                                                                                                    | 留位費 (港幣)<br>Registration Fee (HKD) \$ 5,000.00<br>期限於 due on XX-XXX-2025 5.00 FM<br>學生類單纖質 Student Bill Account No. XXXXXXXXXXXXXXXXXXXXXXXXXXXXXXXXXXX                                                                                                    |

#### 全日制學士學位、高級文憑、基礎課程文憑、職專文憑、文憑課程 (2025 年度入學) 接納學位及入學註冊須知

你已獲取錄人讀列印在「新生人學留位費繳費通知書」上的課程。你必須於人學註冊期限前,完成以下註 冊程序以確認接納所派學位

1. 登入「VTC中六入學申請平台」/「VTC學生升學選科平台」(https://s6portal.vtc.edu.hk)下載新生入 學留位費繳費通知書 (如你有多於一個「正式取錄」,請點選你欲接納的學位);

- 如你有多於一個「正式取錄」,請點選你欲接納的學位 ۲
- 請使用繳費通知書上的繳費方法於指定限期前繳付所需費用 ۲
- 下載並細閱接納學位及入學註冊須知 •

States Street and

### 步驟4. 上載「留位費繳費收據」以辦理註冊手續

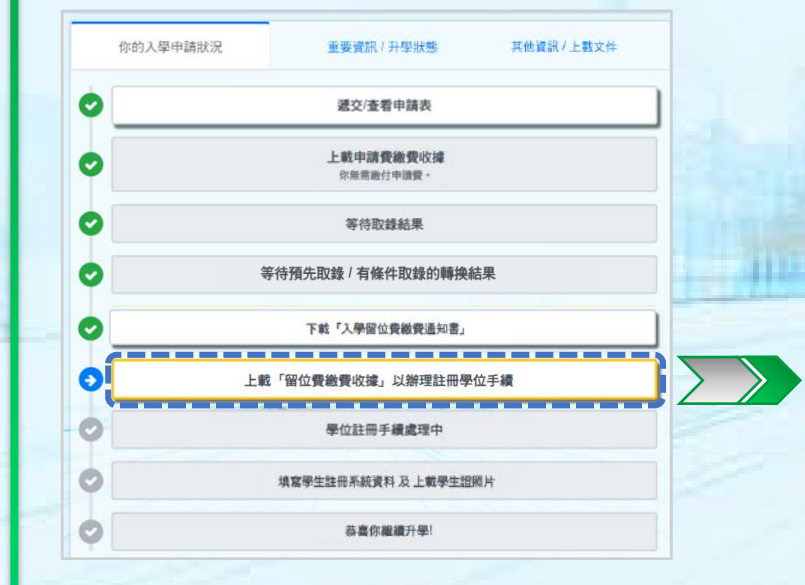

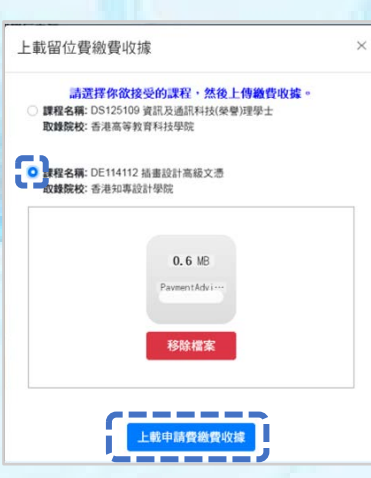

• 繳付留位費後,請點選你已繳付留位費之課程

• 按此上載繳費收據或證明已繳款的清晰截圖

- 按此可查閱已上載的留位費繳費收據
- 如需重新上載收據,請按「移除檔案」, 再按「重新上載留位費繳費收據及註冊」

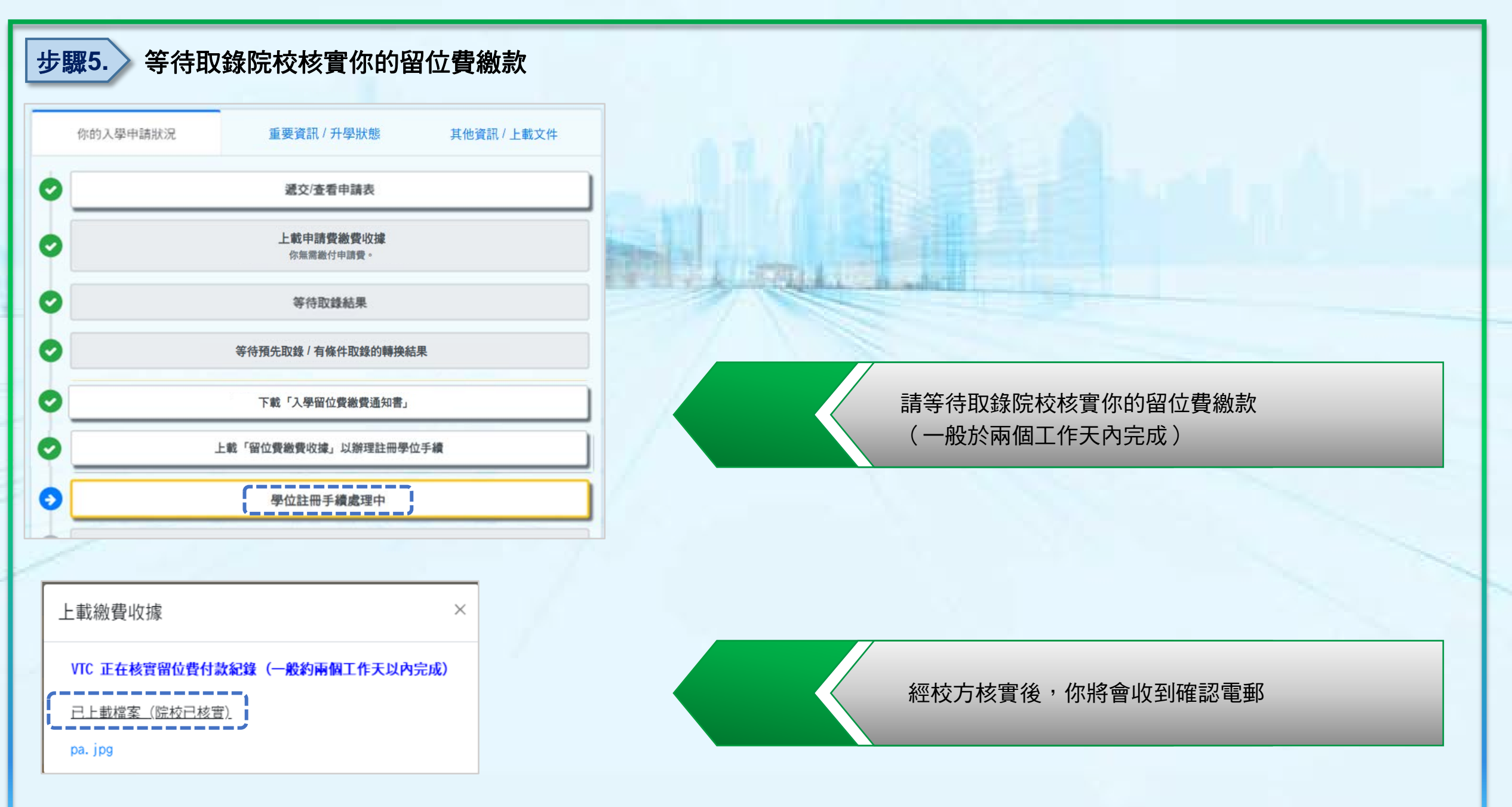

### 步驟6. 填寫新生註冊系統資料及上載學生相片

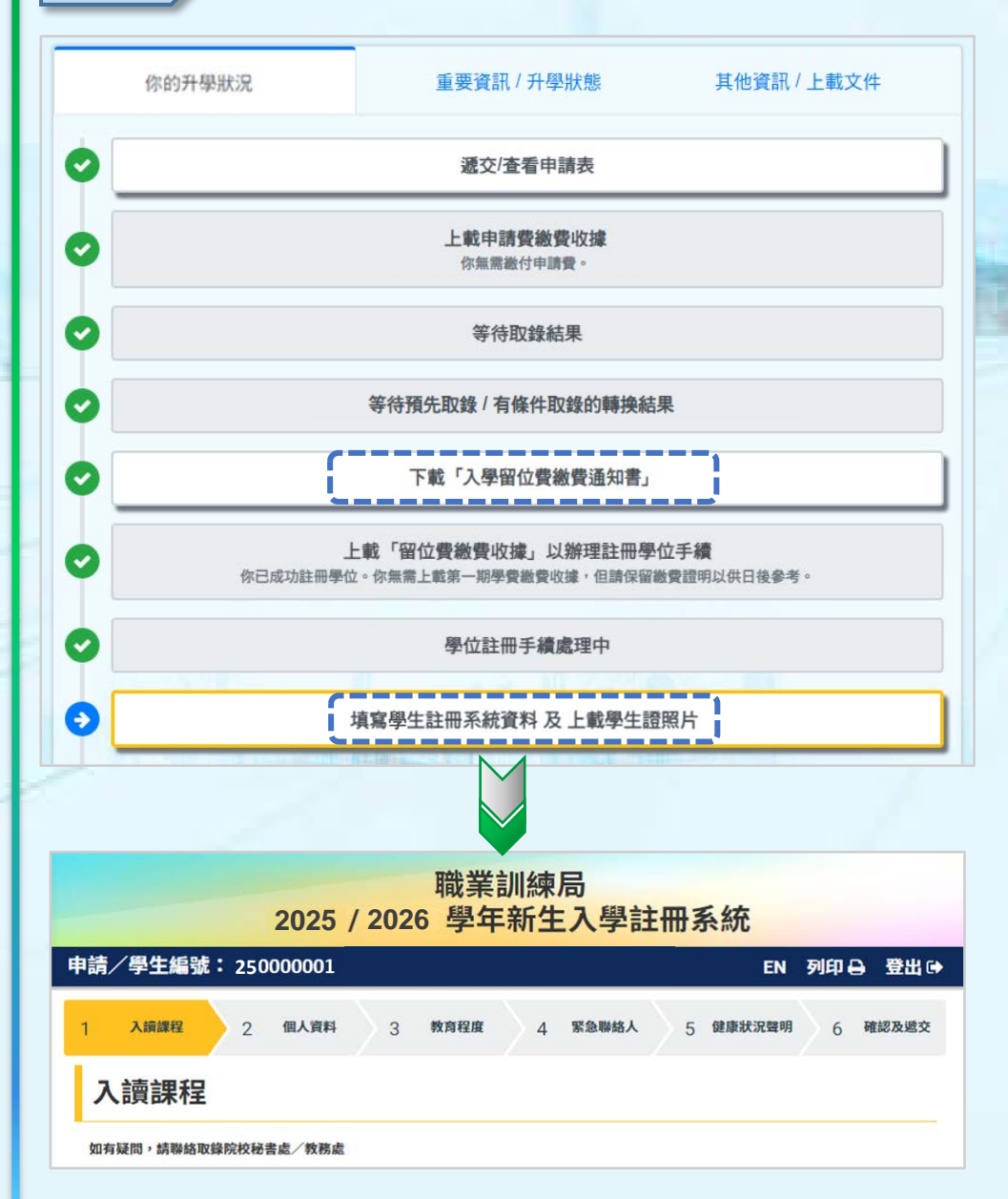

如你日後須再次下載新生入學留位費繳費通知書或 接納學位及入學註冊須知,可以按「下載新生入學留 位費繳費通知書」重新下載有關文件

請按指示填寫新生註冊系統資料及上載學生相片